## Promotion Steps Promotion of encryption service

- Choose values for following fields
- master-password: choose any string of any length (can contain alphanumerics and special characters)
- master-salt: choose any string of length <u>8</u> (can contain alphanumerics and special characters)
- master-initialvector: choose any string of length <u>12</u> (can contain alphanumerics and special characters)
- Ask Devops to generate keys for above selected values,
- In environment secrets.yml file, add "egov-enc-service" subsection under "secrets" section and provide values for above three fields. For ex:- for Dev environment https://github.com/egovernments/eGovinfraOps/blob/master/helm/environments/dev-secrets.yaml#L29 (Ask Devops to do it)
- add field "state-level-tenant-id" under "egov-enc-service:" section for state level tenantld in environment yml. ex:https://github.com/egovernments/eGovinfraOps/blob/master/helm/environments/qa.yaml#L525
- Promote egov-enc-service:4-master-f47bff2
- Make sure "egov-enc-service" entry is present in "egov-service-host" in environment yml ,ex:- for dev https://github.com/egovernments/eGovinfraOps/blob/master/helm/environments/dev.yaml#L65 . If not, make changes and build and deploy zuul from master branch.

## Data migration steps

(migration script and config in attachment):-

- Provide DB details in following environment variables
- DB\_PASSWORD
- DB\_HOST
- DB\_PORT
- DB\_USERNAME
- DB\_NAME'
- Backup old tables

- create table eg\_user\_backup\_plaintext as (select \* from eg\_user);
- create table eg\_user\_address\_backup\_plaintext as (select \* from eg\_user\_address);
- Delete foreign key referenced on 'eg\_user' from 'eg\_userrole\_v1' temporarily until the data is transformed
- ALTER TABLE eg\_userrole\_v1 DROP CONSTRAINT fk\_user\_role\_v1;
- Deploy user service build with encryption to run flyway migration (egovuser:11-user\_changes\_MT-800f319)
- Clean tables of all plain text data
- delete from eg\_user\_address;
- delete from eg\_user;
- run migration
- Script python package dependencies
- import psycopg2
- import sys
- import json
- import requests
- import configparser
- import logging
- import os
- Commands to run for migration
- python3 user\_migration.py config\_user\_encryption.txt
- python3 user\_migration.py config\_address\_encryption.txt
- Restore earlier deleted foreign key constraint
- ALTER TABLE eg\_userrole\_v1 ADD CONSTRAINT fk\_user\_role\_v1 FOREIGN KEY (user\_id, user\_tenantid) REFERENCES eg\_user(id, tenantid) MATCH SIMPLE ON UPDATE NO ACTION ON DELETE NO ACTION;
- Service Builds:-
- User service:- **egov-user:11-user\_changes\_MT-800f319**
- Set environment variable "DECRYPTION\_ABAC\_ENABLED" to false
- User service copy for chatbot:- egov-user-chatbot:4-user\_changes\_MT-621fe60

**Note:** Promote only if whatsapp chatbot is already running in the system, it uses another copy of user service named "<u>egov-user-chatbot</u>". Not needed if whatsapp- chatbot is not in the system.

- Report service:- report:22-report-encryption-changes-e92c8ae
- enc-service:- egov-enc-service:4-master-f47bff2
- MDMS: Copy mdms folder https://github.com/egovernments/egov-mdmsdata/tree/master/data/pb/DataSecurity - Connect to preview